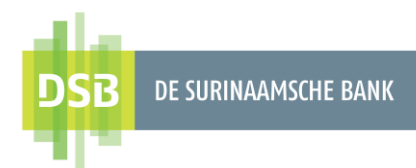

# Handleiding Zakelijk Internet Banking

Eindgebruikers beheren

Versie 1.0 Datum 8 september 2023

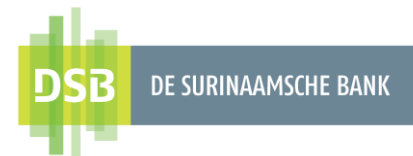

## Inhoudsopgave

| 1. Diverse gebruikersrollen                       | 3  |
|---------------------------------------------------|----|
| 2. Nieuwe eindgebruiker aanmaken                  | 3  |
| 2.1 Gebruikersbeheer                              | 3  |
| 2.2 Beheer Rekeningen                             | 7  |
| 2.3 Transactiebeheer                              | 8  |
| 3. Eindgebruikers wijzigen                        | 10 |
| 3.1 Wijzigingen in Gebruikersbeheer               | 10 |
| 3.1.1 Eindgebruiker inactief maken                | 10 |
| 3.1.2 Nieuwe I-Signer toekennen aan eindgebruiker | 10 |
| 3.1.3 Nieuwe rol toekennen aan eindgebruiker      | 10 |
| 3.2 Wijzigingen in Beheer Rekeningen              | 10 |
| 3.3 Wijzigingen in Transactiebeheer               | 11 |

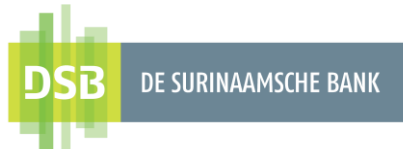

## 1. Diverse gebruikersrollen

De klant is verantwoordelijk voor het aanwijzen van de hoofdgebruiker, aan wie de Bank de inloggegevens verstrekt.

De hoofdgebruiker heeft de volgende rechten:

- Het aanmaken van eindgebruiker(s)
- Rechten toekennen aan eindgebruiker(s)
- Rekeningen toewijzen aan eindgebruiker(s)
- Transactie limieten vaststellen voor eindgebruiker(s)
- Instellingen plegen voor het uploaden van een transactie bestand
- Autorisatieschema's opstellen

#### Opmerking: de hoofdgebruiker kan geen transacties initiëren of autoriseren.

|                                       | Transacti<br>es<br>initiëren | Transacti<br>es<br>autoriser<br>en | Transactieoverzic<br>hten inzien en<br>downloaden | Rekeningafschri<br>ften downloaden           | Eigen<br>gegeven<br>s<br>aanpass<br>en (vb e-<br>mail<br>adres) |
|---------------------------------------|------------------------------|------------------------------------|---------------------------------------------------|----------------------------------------------|-----------------------------------------------------------------|
| Initiator                             | $\checkmark$                 |                                    | Is mogelijk; bepaalt<br>de hoofdgebruiker         | Is mogelijk;<br>bepaalt de<br>hoofdgebruiker | V                                                               |
| Initiator<br>met<br>inkijk<br>rechten |                              |                                    | Is mogelijk; bepaalt<br>de hoofdgebruiker         | Is mogelijk;<br>bepaalt de<br>hoofdgebruiker |                                                                 |
| Autorisat<br>or                       |                              | $\checkmark$                       | Is mogelijk; bepaalt<br>de hoofdgebruiker         | Is mogelijk;<br>bepaalt de<br>hoofdgebruiker |                                                                 |
| Initiator<br>&<br>Autorisat<br>or     |                              |                                    | Is mogelijk; bepaalt<br>de hoofdgebruiker         | Is mogelijk;<br>bepaalt de<br>hoofdgebruiker |                                                                 |

## 2. Nieuwe eindgebruiker aanmaken

### 2.1 Gebruikersbeheer

Volg onderstaande stappen om een nieuwe eindgebruiker aan te maken:

1. Ga naar Mijn gegevens en instellingen.

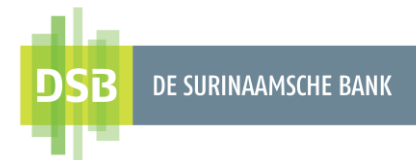

- 2. Selecteer Gebruikersbeheer.
- 3. Kies voor + om een nieuwe eindgebruiker aan te maken.

| DSB DE SJONNAMSCHE BANK         | Tuesday 8 August, 8:01                                                           |                                  |                              |                       |                                                                                                    |
|---------------------------------|----------------------------------------------------------------------------------|----------------------------------|------------------------------|-----------------------|----------------------------------------------------------------------------------------------------|
| 1.                              | Miin gegevens en                                                                 | instelligen                      |                              |                       |                                                                                                    |
| Thuis                           | miji gegevens en                                                                 | instelligen                      |                              |                       |                                                                                                    |
| Mijn gegevens<br>en instelligen | Gebruikersrechten beheren                                                        |                                  |                              |                       |                                                                                                    |
| Mijn Profiel                    | Gebruikersapparat                                                                | en beheren                       | Gebruikersbeheer             |                       |                                                                                                    |
|                                 | Bebeer Bekeninger                                                                | p                                | Transactiebebeer             |                       |                                                                                                    |
|                                 |                                                                                  |                                  | ego munaciconicor            |                       |                                                                                                    |
|                                 | Handtekeningen beheren                                                           |                                  |                              |                       |                                                                                                    |
|                                 | Autorisatieschema                                                                | rs väststellen                   |                              |                       |                                                                                                    |
|                                 | Bestanden en limieten instellen                                                  |                                  |                              |                       |                                                                                                    |
|                                 | Automatisch uploa                                                                | den bestanden instellen          | Dagelijkse limieten Zelfmana | agement               |                                                                                                    |
|                                 | Contact Details                                                                  |                                  |                              |                       |                                                                                                    |
|                                 | Contactgegevens k                                                                | lant wijzigen.                   |                              |                       |                                                                                                    |
| Algemene Voorwaarden            |                                                                                  |                                  |                              |                       |                                                                                                    |
|                                 |                                                                                  |                                  |                              |                       |                                                                                                    |
| Privacy Beleid                  |                                                                                  |                                  |                              |                       |                                                                                                    |
| Privacy Beleid                  |                                                                                  |                                  |                              |                       | _                                                                                                    |
| Privacy Beleid                  | Tuesday 8 August, 8:06                                                           |                                  |                              | 3⊕                    | 📮 🛓 NY KATMUM 🕞                                                                                                    |
| Privacy Beleid                  | Tuesday 8 August, 8:06                                                           |                                  |                              | <sup>3</sup> ⊕        | P 🛓 NY KATMUM 🕞                                                                                                    |
| Privacy Beleid                  | Tuesday 8 August, 8:06<br>Overzicht gebruikers<br>Gebruikersnaam                 | Soort Status                     | Volledige naam               | 3⊕                    | 📮 🛓 ΝΥ ΚΑΤΜΙΟΜ 🕞                                                                                                    |
| Privacy Beleid                  | Tuesday 8 August, 8:06<br>Cverzicht gebruikers<br>Cebruikersnaam<br>MasterKadmin | s<br>Soort Status<br>Master      | Volledige nam                | 3<br>⊕<br>Q ∠         | P 🛓 NY KATMUM 🕞                                                                                                    |
| Privacy Beleid                  | Tuesday 8 August, 8:06<br>Cverzicht gebruikers<br>Gebruikersnaam<br>MasterKadmin | s<br>Soort Status<br>Master Anne | Volledige naam               | 3⊕                    | P 🎍 NY KATMUM 🕞                                                                                                    |
| Privacy Beleid                  | Tuesday 8 August, 8:06<br>Cverzicht gebruikers<br>Gebruikersnaam<br>MasterKadmin | s<br>Soort Status<br>Master Part | Volledige naam               | <sup>3</sup> ⊛<br>Q ∕ | P 🛓 NY KATMIUM 🕞                                                                                                    |
| Privacy Beleid                  | Tuesday 8 August, 8:06<br>Cebruikersnaam<br>MasterKadmin                         | Soort Status<br>Master E         | Volledige naam               | 3<br>⊕<br>Q ≠         | R                                                                                                    |
| Privacy Beleid                  | Tuesday 8 August, 8:06<br>Cverzicht gebruikers<br>Gebruikersnaam<br>MasterKadmin | s<br>Soort Status<br>Master R    | Volledige nam                | <sup>3</sup> ⊛<br>Q ∕ | P                                                                                                    |
| Privacy Beleid                  | Tuesday 8 August, 8:06<br>Cebruikersnaam<br>MasterKadmin                         | Soort Status<br>Master T         | Volledige naam               | 3<br>⊕<br>Q ≠         | R                                                                                                    |
| Privacy Beleid                  | Tuesday 8 August, 8:06<br>Cverzicht gebruikers<br>Gebruikersnaam<br>MasterKadmin | s<br>Soort Status<br>Master      | Volledige nam                | <sup>3</sup> ⊛<br>Q ∕ | R and a second second s |
| Privacy Beleid                  | Tuesday 8 August, 8:06<br>Cverzicht gebruikers<br>Gebruikersnaam<br>MasterKadmin | s<br>Soort Status<br>Master and  | Volledige naam               | 3<br>⊕<br>Q ≠         | R and Katamum                                                                                                    |
| Privacy Beleid                  | Tuesday 8 August, 8:06<br>Cebruikersnaam<br>MasterKadmin                         | Soort Status<br>Master           | Volledige naam               | 3<br>()               | RV KATMUM 🕞                                                                                                    |
| Privacy Beleid                  | Tuesday & August, 8:06<br>Cverzicht gebruikers<br>Gebruikersnaam<br>MasterKadmin | Soort Status<br>Master Anton     | Volledige naam               | <sup>3</sup> ⊕<br>Q ∕ |                                                                                                    |

- 4. Selecteer welke gebruiker u wilt aanmaken (verplicht één (1) of meer aanvinken):
  - a. **Initiator**: De eindgebruiker mag slechts transacties initiëren/invoeren. Selecteer dan alleen "Gebruiker kan nieuwe transacties invoeren"
  - b. Alleen inkijken: De eindgebruiker mag slechts de bij- en afschrijvingen, en saldo inzien.

Selecteer dan alleen "Gebruiker kan nieuwe transacties invoeren"

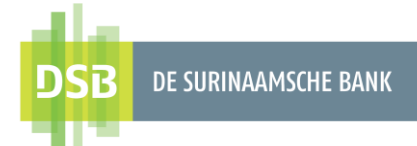

c. **Autorisator**: De eindgebruiker mag slechts transacties autoriseren (goed- of afkeuren).

Selecteer dan alleen "Gebruiker kan nieuwe transacties autoriseren" en voer vervolgens de dag limieten in.

d. Initiator & Autorisator: De eindgebruiker mag transacties invoeren en autoriseren.

Selecteer dan beide opties.

| DSB DE SURINAAMSCHE BANK          | Tuesday 8 August, 8:15                                          | 📮 🛔 ny katmium 🕞 |
|-----------------------------------|-----------------------------------------------------------------|------------------|
| Thuis                             | Nieuwe gebruiker aanmaken                                       |                  |
| Mijn gegevens<br>en instelligen   |                                                                 |                  |
| Mijn Profiel                      | Gebruiker kan nieuwe transacties invoeren 4a/4b/4d              |                  |
|                                   | Gebruiker kan nieuwe transacties autoriseren  Sa Gebruikersnaam |                  |
|                                   | 5b<br>Referentienummer token                                    |                  |
|                                   | E-mailadres                                                     |                  |
|                                   | 5d<br>Mobile Phone                                              |                  |
|                                   | Se Voornaam                                                     |                  |
|                                   | 5f<br>Achternaam                                                |                  |
|                                   | 7<br>Nieuwe gebruiker aanmaken                                  |                  |
| gemene Voorwaarden<br>vacy Beleid |                                                                 |                  |

- 5. Vul de openstaande velden in:
  - a. **Gebruikersnaam**: Maak zelf een gebruikersnaam. De eindgebruiker zal deze moeten wijzigen nadat hij de 1<sup>e</sup> keer heeft ingelogd.
  - b. **Referentienummer token**: Het serienummer van de I-Signer invoeren, zonder spaties.
  - c. E-mailadres: Het wachtwoord wordt naar dit e-mailadres verzonden.
  - d. Mobielnummer: Het wachtwoord wordt naar dit mobielnummer verzonden.
  - e. Voornaam
  - f. Achternaam
- 6. Bij de rol van **Autorisator** en **Initiator & Autorisator** dienen de daglimieten ingevuld te worden.

Voer de gewenste daglimiet in of vink de box aan om de maximum banklimiet toe te kennen.

7. Klik op Nieuwe gebruiker aanmaken.

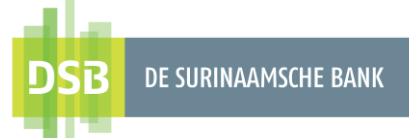

8. Er verschijnt een bevestigingspagina van de wijzigingen die u heeft aangebracht.

| DSB de surinaamsche bank        | Gebruiker kan nieuwe transacties invoeren     4d       Gebruiker kan nieuwe transacties autoriseren     4c/4d |
|---------------------------------|----------------------------------------------------------------------------------------------------|
| Thuis                           | Gebruikersnaam                                                                                                |
| Mijn gegevens<br>en instelligen | Referentienummer token                                                                                        |
| Mijn Profiel                    | E-mailadres                                                                                                   |
|                                 | Mobile Phone                                                                                                  |
|                                 | Voornaam                                                                                                    |
|                                 | Achternaam                                                                                                    |
|                                 | 6<br>Profile for Mobile Channel                                                                               |
|                                 | Daglimiet voor Overboeking tussen mijn DSB rekeningen (SRD)<br>999,999,999,999,00                             |
|                                 | Maximumlimiet toepassen: SRD 999.999.999.999.00 Daglimiet voor Overboeking naar andere DSB rekeningen (SRD)   |
|                                 | 20.000,00 Maximumlimiet toepassen: SRD 50.000,00                                                              |
|                                 | Daglimiet voor Overboeking naar lokale banken (SRD)<br>35.000,00                                              |
|                                 | Maximumlimiet toepassen: SRD 50.000,00                                                                        |
| Algemene Voorwaarden            | Daglimiet voor Factuurbetalingen (SRD)<br>50.000,00                                                           |
| Privacy Beleid                  | Maximumlimiet toepassen: SRD 50.000,00                                                                        |

Indien alles correct is, klikt u op Bevestigen.

Ga naar <u>**Transactiebeheer**</u> en <u>**Beheer Rekeningen**</u> om de juiste rechten toe te kennen aan de eindgebruiker.

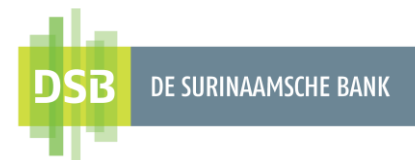

### 2.2 Beheer Rekeningen

De hoofdgebruiker kan **rekeningen toewijzen** en **rechten toekennen** op deze rekeningen aan eindgebruikers:

- 1. Ga naar Mijn gegevens en instellingen.
- 2. Selecteer Beheer rekeningen.
- 3. Onder **Rekeningen toewijzen** selecteert u de gebruiker aan wie u een rekening wilt toewijzen.
- Geef aan tot welke rekeningen men toegang krijgt en wat de restricties moeten zijn. U kunt kiezen uit de volgende vier typen restricties:
  - a) **geen restricties**: de gebruiker mag inkijken, initiëren of autoriseren
  - b) **alleen tonen**: de gebruiker kan **alleen** inkijken in de bijen afschrijvingen en saldo
  - c) alleen transacties: de gebruiker mag alleen transacties initiëren of autoriseren
  - d) **uitgesloten**: de gebruiker heeft geen inzage op de rekeningen
- 5. Klik op **Verzenden** als u klaar bent.
- Er verschijnt een bevestigingspagina van de wijzigingen die u heeft aangebracht. Indien alles correct is, klikt u op Bevestigen.

| The second second                                                                                                    |                                                                                                    |                                                                                                    |                                                                                                    |
|----------------------------------------------------------------------------------------------------|----------------------------------------------------------------------------------------------------|----------------------------------------------------------------------------------------------------|----------------------------------------------------------------------------------------------------|
| • Thus                                                                                                    | Mijn gegevens en instelligen                                                                                                    |                                                                                                    |                                                                                                    |
| • Mijn gegevens                                                                                                    |                                                                                                    |                                                                                                    |                                                                                                    |
| en Instelligen                                                                                                    | Gebruikersrechten beheren                                                                                                    |                                                                                                    |                                                                                                    |
| Migh Prohet                                                                                                    | Gebruikersapparaten beheren                                                                                                    | Gebruikersbeheer                                                                                                    |                                                                                                    |
|                                                                                                    | Beheer Rekeningen                                                                                                    | Transactiebeheer                                                                                                    |                                                                                                    |
|                                                                                                    | Handtekeningen beheren                                                                                                    |                                                                                                    |                                                                                                    |
|                                                                                                    | Autorisatieschema's vaststellen                                                                                                    |                                                                                                    |                                                                                                    |
|                                                                                                    | Bestanden en imieten instellen                                                                                                    |                                                                                                    |                                                                                                    |
|                                                                                                    | Ro Automatisch uploaden bestanden instel                                                                                                    | llen 🖄 Dagelijkse limieten Zelfmanagement                                                                                                    |                                                                                                    |
|                                                                                                    | -9                                                                                                    |                                                                                                    |                                                                                                    |
|                                                                                                    | Contact Ortain                                                                                                    |                                                                                                    |                                                                                                    |
|                                                                                                    | Contactgegevens klant wijzigen                                                                                                    |                                                                                                    |                                                                                                    |
| Algemene Voorwaarden                                                                                                    |                                                                                                    |                                                                                                    |                                                                                                    |
| Privacy Beleid                                                                                                    |                                                                                                    |                                                                                                    |                                                                                                    |
|                                                                                                    |                                                                                                    |                                                                                                    |                                                                                                    |
|                                                                                                    |                                                                                                    |                                                                                                    |                                                                                                    |
|                                                                                                    |                                                                                                    |                                                                                                    |                                                                                                    |
| SB DE RATINAMISSIE BARK                                                                                                    | Thursday 10 August, 9:56                                                                                                    |                                                                                                    | 📮 🛓 NV KATIMUM 🕞                                                                                                    |
| SB teganumsonedium                                                                                                    | Thursday 10 August, 956                                                                                                    |                                                                                                    | 📮 🛔 NYKATMUM 🕞                                                                                                    |
| SB REARINGSREAM                                                                                                    | Thursday 10 August, 0.56<br><b>C</b><br><b>Rekeningen toewijzen</b>                                                                                                    |                                                                                                    | 📮 🛓 нукланим 🕞                                                                                                    |
| SB REMANNED FAIR<br>Thuis<br>Mijn gegevens<br>en instelligen                                                                                                    | Thurusky 10 August, 056<br>Reheningen toewijzen                                                                                                    |                                                                                                    | 📮 🛓 weathing 🕞                                                                                                    |
| SB cc.HANNedd Ave<br>Thuis<br>Mijn gegevens<br>Mijn Profiel                                                                                                    | Thurnday 10 August, 656<br><b>C</b><br>Rekeningen toewijzen<br>Bustry Deysen<br>Mater-dam                                                                                                    | 3                                                                                                    | a areanan 🕞                                                                                                    |
| SB KESMANDE BW<br>Thuis<br>Mijn gegevens<br>en instelligen<br>Mijn Profel                                                                                                    | Thursday 10 August, 956<br>Rekeningen toewijzen<br>Startog Dayton<br>Makestidana                                                                                                    | 3                                                                                                    | a taxanan 🕞                                                                                                    |
| B Ramanuje kile<br>Thuis<br>Mija georeens<br>en instelligen<br>Mija Protei                                                                                                    | Thurnstry 10 August, 056<br>CREARING on Toewijzen  Surray Dayson Malechdonn  Releningen (2)                                                                                                    | 3<br>↓<br>↓                                                                                                    | 🗎                                                                                                    |
| Thuis<br>Mijn regevens<br>en instelligen                                                                                                    | Thurndry 10 August, 0:56<br>Rekeningen toewijzen<br>Sunny Dayson<br>Makendann<br>Makendann<br>Regeningen (2)<br>Detastreemingen                                                                                                    | 3<br>~<br>4<br>Vikka Totesreptoresu C                                                                                                    | 🖨                                                                                                    |
| Thuis<br>Mijn gegevens<br>en instellings                                                                                                    | Thursday 10 August, 9:56<br>Rekeningen toewijzen<br>Sunny Daysin<br>Materiation<br>Meteriation<br>Bestantweningen<br>Sunsy Daysin<br>Sunsy Daysin<br>Meteriation<br>Sunsy Daysin<br>Meteriation<br>Sunsy Daysin<br>Meteriation<br>Sunsy Daysin<br>Meteriation<br>Sunsy Daysin<br>Meteriation<br>Sunsy Daysin<br>Meteriation<br>Sunsy Daysin<br>Meteriation<br>Sunsy Daysin<br>Sunsy Daysin                                                                                                    | 3<br>↓<br>↓<br>↓<br>↓<br>↓<br>↓<br>↓<br>↓<br>↓<br>↓<br>↓<br>↓<br>↓                                                                                                    | 🛱 불 кактини 🕞                                                                                                    |
| CONTRACTOR OF CONTRACTOR OF CO | Thurnsky 10 August, 0.56<br>Kekeningen toewijzen<br>Sudry Daysm<br>Madechdans<br>Rekeningen [2]<br>Belaafreeningen<br>Dismissing zweig, 58D<br>Spaarrekeningen                                                                                                    | SRD Gree matrices                                                                                                    | E                                                                                                    |
| Thuis<br>Mijn gegevens<br>en instelligen                                                                                                    | Thursday 10 August, 0.66<br>Kekeningen toewijzen<br>Sudry Dygen<br>Materiodien<br>Rekeningen (2)<br>Batafineeningen<br>Doorstening zakelijn 58D<br>Saparrokening zakelijn 58D                                                                                                    | 3<br>Vikula Torgangstores<br>SEC Gree restricts<br>Vikula Torgangstores<br>SEC Gree restricts<br>Vikula Torgangstores<br>SEC Gree restricts<br>Altere torgangstores<br>SEC Zere restricts<br>Altere torgangstores<br>SEC Zere restricts<br>Altere torgangstores<br>SEC Zere restricts<br>Altere torgangstores<br>SEC Zere restricts<br>Altere torgangstores<br>SEC Zere restricts<br>Altere torgangstores<br>SEC Zere restricts<br>Altere torgangstores<br>SEC Zere restricts<br>Altere torgangstores<br>SEC Zere restricts<br>Altere torgangstores<br>SEC Zere restricts<br>Altere torgangstores<br>SEC Zere restricts<br>Altere torgangstores<br>SEC Zere restricts<br>Altere torgangstores<br>SEC Zere restricts<br>Altere torgangstores<br>SEC Zere restricts<br>Altere torgangstores<br>SEC Zere restricts<br>Altere torgangstores<br>Altere torgangstores<br>Altere to                                                                                                    | P 🛓 wearnen 🕞                                                                                                    |
| Carrowski (Construction)     Thurks     Mithy Representation     Mithy Representation     Mithy Representation                                                                                                    | Turnsky 10 August, 0.66<br>Keheningen toewijzen<br>Turnsy Dygan<br>Materiodenn<br>Materiodenn<br>Materiode   | 3<br>Vikká Torgangotivezi<br>500 Gren vedstola<br>Vikká Green vedstola<br>500 Gren vedstola<br>4<br>Vikká Green vedstola<br>4<br>Vikká Green vedstola<br>500 Gren vedstola<br>4<br>Vikká Green vedstola<br>500 Gren vedstola<br>4<br>Vikká Green vedstola<br>500 Gren vedstola<br>500 Gren vedstola                                                                                                    | P 🛓 WARMON 🕞                                                                                                    |
| Callenaria Callenaria     Construction Callenaria     Thuils     Minip Reportment     Minip Produel                                                                                                    | Turunday 10 August, 0.64<br>Control Control Cont                                                                                                    | A<br>Valuis Toegeringsionesi S<br>SBD Cen restricts<br>SBD Cen restricts<br>SB | n ermon 🕞                                                                                                    |
| Calmany Calmany     Calmany     Calma      | Turuday 10 August, 646<br>C<br>Rekeningen toewijzen<br>Durtry Opyan<br>Materiadism<br>Materiadism<br>Materia | A<br>Vevia toepergennes/<br>SBD Gen restrict<br>Vevia toepergennes/<br>SBD Gen restrict<br>Allere tormaties<br>4c<br>Vegetoen<br>4c<br>Vegetoen<br>4c<br>Vegetoen<br>4c<br>Vegetoen<br>4c<br>Vegetoen<br>4c<br>Vegetoen<br>4c<br>Vegetoen<br>4c<br>Vegetoen<br>4c<br>Vegetoen<br>4c<br>Vegetoen<br>4c<br>Vegetoen<br>4c<br>Vegetoen<br>4c<br>Vegetoen<br>4c<br>Vegetoen<br>4c<br>Vegetoen<br>4c<br>Vegetoen<br>4c<br>4c<br>4c<br>4c<br>4c<br>4c<br>4c<br>4c<br>4c<br>4c                                                                                                    | n ermon 🕞                                                                                                    |
| Truis<br>Min economication<br>Min Profes                                                                                                    | Turnday 10 August, 0.64<br>Center Interview Interview Inte                                                                                                    | 3<br>Valua Teepangsinesu 2<br>550 Cele restoile 2<br>Valua Sear restoile 4<br>Valua Mare toers 45<br>100 Allere toers 45<br>100 Allere toers 45<br>10                                                                                                    | IN REMAIN PARTY IN A REMAIN PARTY IN A REMAIN PARTY INTA REMAIN PARTY INTA REMAIN PARTY INTA REMAIN PARTY INTA REMAIN |
| Construction of the second second secon      | Turandary 10 August, 9.56<br>Centering on Coewijzen<br>Sunny Daysan<br>Materiation<br>Materiation<br>Mater   | 3<br>4<br>Verdia Tregengelovera<br>550<br>Gen redicté<br>4<br>Verdia Tregengelovera<br>550<br>Gen redicté<br>4<br>Verdia Tregengelovera<br>2<br>Verdia Tregengelovera<br>4<br>2<br>Verdia Tregengelovera<br>550<br>Gen redicté<br>4<br>2<br>2<br>2<br>2<br>2<br>2<br>2<br>2<br>2<br>2<br>2<br>2<br>2                                                                                                    | In comparison                                                                                                    |

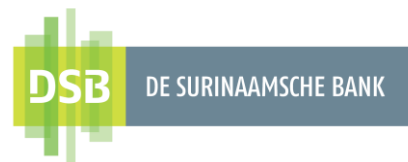

### 2.3 Transactiebeheer

Transacties oftewel Internet Banking functionaliteiten toewijzen aan eindgebruikers en transactielimieten voor de rollen Autorisator en Initiator & Autorisator bepalen:

- 1. Ga naar Mijn gegevens en instellingen.
- 2. Selecteer Transactiebeheer.
- 3. Selecteer de eindgebruiker aan wie u de functionaliteiten wilt toekennen.

| DSB 2: STERNWOODE CON           | Tuenday & August, 8:01                         |  |
|---------------------------------|------------------------------------------------|--|
| Thois                           | Mijn gegevens en instelligen                   |  |
| Mijn gegevens<br>en instelligen | Gebruikerwechten beheren                       |  |
| Mijn Profiel                    | Gebruikersapparaten beheren                    |  |
|                                 | Beheer Rekeningen     2       Transactiebeheer |  |
|                                 | Handtekeningen beheren                         |  |
|                                 | Jutorisatieschema's vaststellen                |  |
|                                 | Beytanden en limieten instellen                |  |
|                                 | RO Automatisch uploaden bestanden instellen    |  |
|                                 | Contact Details                                |  |
|                                 | Contactgegevens klant wijzigen                 |  |
| Algemene Voorwaarden            |                                                |  |
| Privacy Beleid                  |                                                |  |

4. Vink de functionaliteiten aan waar de eindgebruiker toegang mag hebben. Bij financiële transacties moet bij een gebruiker met een autorisator rol ook de limieten worden aangegeven. Dit voert u in op dezelfde regel in het open veld. Wilt u het maximale bedrag, klikt u dan op MAX instellen waardoor het maximale bedrag (999.999.999.999,00) wordt ingevuld.

| DE SIM RADISCIE BANK            | conclusing to magnate, such                 |               |
|---------------------------------|---------------------------------------------|---------------|
|                                 | ÷                                           |               |
| Thuis                           | Transacties toewijzen                       |               |
| Mijn gegevens<br>en instelligen |                                             |               |
| Miin Profiel                    | Sunny Dayson                                | 3             |
|                                 | MakerAdmin                                  |               |
|                                 |                                             |               |
|                                 | 4                                           |               |
|                                 | Transactietype                              | MAX instellen |
|                                 | Financiële informatie                       | MAX instellen |
|                                 | Geplande opdrachten                         |               |
|                                 | Rekening overzicht & Bij -en afschrijvingen |               |
|                                 | Mijn rekeningen                             |               |
|                                 | Rekeningafschrift                           |               |
|                                 |                                             |               |

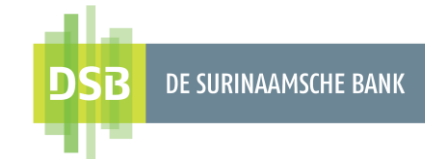

- Klik op Verzenden.
   Er verschijnt een bevestigingspagina van de wijzigingen die u heeft aangebracht. Indien alles correct is, klikt u op Bevestigen.

|                        | Apparaac aaninciden                             |               |
|------------------------|-------------------------------------------------|---------------|
| DSB DESIRINAMEDIE BANK | Berichten tonen                                 |               |
|                        | Afkeuring geplande transactie                   |               |
| Thuis                  | Amend letter of credit application_NL           |               |
| - Mile exercises       | Rekening openen                                 |               |
| en instelligen         | Special Instructions to the Bank_NL             |               |
| Mijn Profiel           | Actieve overboeking naar lokale banken wijzigen | MAX instellen |
|                        | Bulkbetalingen tonen                            |               |
|                        | Gewijzigde indeling rekeningtype                |               |
|                        | Create Treasury Bill Account_NL                 | MAX instellen |
|                        | Bij -en afschrijvingen                          |               |
|                        | Transactieresultaat                             |               |
|                        | Synchrone meervoudige autorisatie               |               |
|                        | Online activiteit                               |               |
|                        | Actieve overbaeking mijn rekeningen wijzigen    | MAX instellen |
|                        | Betaling per cheque blokkeren                   |               |
|                        | Bestand één naar meerdere uploaden              | MAX instellen |
|                        |                                                 |               |
|                        |                                                 |               |
| Algemene Voorwaarden   | 5<br>Verzenden                                  |               |
| Privacy Beleid         |                                                 |               |
|                        |                                                 |               |

## 3. Eindgebruikers wijzigen

### 3.1 Wijzigingen in Gebruikersbeheer

Ga naar **Gebruikersbeheer** om onderstaande wijzigingen te plegen:

- 1. Voor en achternaam
- 2. Referentienummer token
- 3. E-mailadres
- 4. Mobielnummer
- 5. Dag limieten

### 3.1.1 Eindgebruiker inactief maken

#### 1. Ga naar Mijn gegevens en instellingen en selecteer Gebruikersbeheer.

- 2. Bij de eindgebruiker waar u wijzigingen wilt plegen, klikt u op het potlood icoontje
- 3. Er verschijnt een nieuw scherm waar u de wijzigingen kunt invoeren.
- 4. Bij referentienummer token verwijdert u het serienummer.
- 5. Bij Actieve status wijzigt u de status van Actief naar Inactief.
- 6. Klik op Gebruiker Wijzigen als u klaar bent.
- 7. Er verschijnt een bevestigingspagina van de wijzigingen die u heeft aangebracht. Indien alles correct is, klikt u op **Bevestigen.**

#### 3.1.2 Nieuwe I-Signer toekennen aan eindgebruiker

- 1. Ga naar Mijn gegevens en instellingen en selecteer Gebruikersbeheer.
- 2. Bij de eindgebruiker waar u wijzigingen wilt plegen, klikt u op het potlood icoontje
- 3. Er verschijnt een nieuw scherm waar u de wijzigingen kunt invoeren.
- 4. Bij **referentienummer token** verwijdert u het oud serienummer en dan kunt u hier het nieuw serienummer van de I-Signer invoeren.
- 5. Klik op Gebruiker Wijzigen als u klaar bent.
- 6. Er verschijnt een bevestigingspagina van de wijzigingen die u heeft aangebracht. Indien alles correct is, klikt u op **Bevestigen.**

#### 3.1.3 Nieuwe rol toekennen aan eindgebruiker

Het is niet mogelijk om een bestaande eindgebruiker een nieuwe rol toe te kennen. De bestaande eindgebruiker moet u inactief maken en vervolgens een nieuwe eindgebruiker aanmaken met de gewenste rol.

Zie hoofdstuk <u>3.1.1 Eindgebruiker inactief maken</u> en hoofdstuk <u>2. Nieuwe eindgebruiker</u> aanmaken voor de instructies.

## 3.2 Wijzigingen in Beheer Rekeningen

Ga naar **Beheer Rekeningen** om rekeningen of de restricties van de rekeningen toe te kennen aan of te verwijderen van een eindgebruiker.

Zie hoofdstuk 2.2. Beheer Rekeningen voor de instructies.

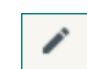

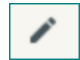

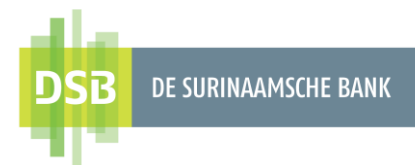

## 3.3 Wijzigingen in Transactiebeheer

Ga naar **Transactiebeheer** om functionaliteiten of de transactielimieten toe te kennen aan of te verwijderen van een eindgebruiker.

Zie hoofdstuk 2.3. Transactiebeheer voor de instructies.